## 電子契約サービス利用に係るよくある質問(事業者向け)

| NO          | 質問                                                                    | 回答                                                                                                    |  |  |  |
|-------------|-----------------------------------------------------------------------|----------------------------------------------------------------------------------------------------|--|--|--|
| 1 事         | 1 事前準備                                                                |                                                                                                    |  |  |  |
| 1           | 電子契約サービスを利用するにあた<br>り、ソフトウェアのインストールなどの<br>準備は必要ですか。<br>               | 不要です。インターネットを利用して締結をします。<br>推奨環境:Chrome、Safari、Firefox、Microsoft<br>Edge(Internet Explorerは非推奨です。)                                     |  |  |  |
| 2           | 何か費用がかかりますか。                                                          | 不要です。ただし、電子契約サービスを利用する際に発生<br>するインターネット通信料は事業者様の負担となります。                                                                               |  |  |  |
| 3           | クラウドサインのアカウント登録が必<br>要ですか。                                            | 不要です。                                                                                                    |  |  |  |
| 4           | スマートフォンでも電子契約の締結は<br>可能ですか。                                           | メールの送受信が可能で、推奨環境を満たしたスマート<br>フォンであれば、電子契約の締結は可能です。<br>推奨環境:Chrome、Safari、Firefox、Microsoft<br>Edge(Internet Explorerは非推奨です。)           |  |  |  |
| 5           | 今後の契約は全て電子契約でしなけ<br>ればならないのですか。                                       | 紙の契約書とするか電子契約とするかは選択が可能で<br>す。<br>なお、電子契約の対象となるか否かは、各案件の公告にそ<br>の旨記載します。                                                               |  |  |  |
| 6           | 契約書確認依頼メールはどのアドレス<br>から届きますか。                                         | 契約書確認依頼メールの送信元アドレスは<br>support@cloudsign.jpとなります。                                                                                      |  |  |  |
| 7           | クラウドサイン以外の電子契約サービ<br>スは利用できますか。<br>                                   | 那覇市との電子契約は、那覇市が「クラウドサイン」を利用<br>して契約書をアップロードする場合に限ります。事業者様<br>からアップロードしたり、他社の電子契約サービスを利用<br>いただくことはできません。                               |  |  |  |
| 2 電子契約利用承諾書 |                                                                       |                                                                                                    |  |  |  |
| 1           | 電子契約とするために、那覇市に提出<br>する書類はありますか。                                      | 各案件ごとに「電子契約利用承諾書」を電子入札システム<br>から提出してください。                                                                                              |  |  |  |
| 2           | 「電子契約利用承諾書」の様式はどこ<br>で取得できますか。                                        | 那覇市HPや各案件の公告データからダウンロードしてく<br>ださい。                                                                                                    |  |  |  |
| 3           | 「電子契約利用承諾書」はどのタイミン<br>グでどのように提出したらいいです<br>か。                          | 落札候補者になった際に提出する資格審査書類と合わせ<br>て電子入札システムから提出してください。<br>                                                                                  |  |  |  |
| 4           | 以前に「電子契約利用承諾書」を提出<br>したことがあり、記載内容に変更がな<br>い場合、それを代用してもらうことは<br>可能ですか。 | 電子契約を希望する場合は、各案件ごとに提出となりま<br>す。                                                                                                    |  |  |  |
| 5           | 「電子契約利用承諾書」は電子契約を<br>希望しない場合でも提出が必要です<br>か。                           | 電子契約を希望しない場合、提出は不要です。                                                                                                    |  |  |  |
| 6           | 「電子契約利用承諾書」には、契約締結<br>権限者と担当者の2名分の欄がありま<br>すが、2名分記載する必要はあります<br>か。    | 1名でも問題ありません。1名の場合は契約締結権限者欄<br>に記載してください。また、3名以上になる場合は、担当<br>者欄を追加し記載してください。<br>なお、担当者を2名以上記載いただいた場合(担当者欄が<br>2つ以上ある場合)は、下側の欄から順に送信します。 |  |  |  |

| 7   | 担当者と契約締結権限者が同じメー<br>ルアドレスを使用することはできます<br>か。                                     | メールアドレスを重複して使用することはできません。別<br>のメールアドレスをご用意ください。                                                                                                    |
|-----|---------------------------------------------------------------------------------|----------------------------------------------------------------------------------------------------|
| 8   | 「電子契約利用承諾書」の担当者は案件により変更可能ですか。                                                   | 案件ごとに提出いただきますので、その都度、担当者や<br>メールアドレスが異なっても構いません。                                                                                                    |
| 3 契 | 約書データ                                                                           |                                                                                                    |
| 1   | 契約書の原本となるものは、締結完了<br>のメールに添付された契約書データで<br>すか。又は電子契約サービス(クラウ<br>ド)上に保存されたデータですか。 | メールに添付された契約書データ及び電子契約サービス<br>(クラウド)上に保存されたデータが原本になります。<br>また、クラウド上に保存されるためには、クラウドサインの<br>アカウント作成が必要となりますのでご注意ください。<br>クラウドサイン フリープランのご登録 >><br>https://www.cloudsign.jp/signup/                                                                                                    |
| 2   | 契約締結後、契約書データはどこから<br>ダウンロードすればよいですか。                                            | 契約締結完了後、送信ルート上の全ての関係者に、電子署<br>名が施された契約書データが添付された締結完了メール<br>が届きますので、そちらからダウンロードしてください。<br>なお、ファイルサイズが一定容量(通常6MB、キャリアメー<br>ルの場合は2MB)を超えた場合は、クラウドサイン上から<br>ダウンロードする必要があります。<br>・クラウドサインのアカウントをお持ちの場合<br>クラウドサインのアカウントをお持ちでない場合<br>契約書データのダウンロードが可能なURLリンクが締結<br>完了メールに設定されますので、そちらから契約書データ<br>の取得が可能です。URLの有効期限は10日間となりま<br>す。 |
| 3   | 契約書確認依頼メールが届いたとき<br>に、契約書内容に誤りがあった場合は<br>どうすればよいですか。                            | 電子契約サービスの仕組み上、修正することはできません<br>ので、当該契約書データを破棄し、新たな契約書データを<br>作成する必要があります。誤りに気付いた場合は、契約締<br>結を行わず、那覇市の担当者へご連絡ください。                                                                                                    |
| 4   | 契約後に、契約書内容の誤りが判明し<br>た場合はどうすればよいですか。                                            | ー度合意締結した契約データ自体を修正・解除することは<br>できませんので、那覇市担当者にご連絡ください。                                                                                                    |

| 4 合意締結証明書 |                                                  |                                                                                                    |  |  |
|-----------|--------------------------------------------------|----------------------------------------------------------------------------------------------------|--|--|
| 1         | いつ誰が契約に同意したかを確認で<br>きるものはありませんか。                 | Adobe Readerで契約書データ(PDF)を開き、「電子署<br>名パネル」から電子署名とタイムスタンプを確認すること<br>ができます。                                                                                                    |  |  |
| 2         | いつ誰が契約に同意したかを簡単に<br>確認できるものはありませんか。              | 「合意締結証明書」があります。<br>合意締結証明書は、電子契約サービス提供事業者が発行<br>する証明書で、電子契約が取り交わされた事実を確認で<br>きるものです。<br>合意締結証明書には、契約名、契約書データのファイル<br>名、書類ID、契約書の確認・同意を行った方の氏名、メー<br>ルアドレス及び承認日時が記載されます。<br>なお、合意締結証明書は次の方法により取得できます。<br>・クラウドサインのアカウントをお持ちの場合<br>クラウドサインにログイン後、「締結済み」から対象書類を<br>クリックし、「書類概要画面」を表示します。画面中央右の<br>「ダウンロード」をクリックし、「合意締結証明書」を選択す<br>ることでダウンロードできます。<br>・クラウドサインのアカウントをお持ちでない場合<br>事業者様にてダウンロードすることはできませんので、那<br>覇市担当者までご連絡ください。 |  |  |
| 3         | 契約書を紙で印刷した場合、契約書が<br>締結済みであることを確認する方法<br>はありますか。 | 契約書データを印刷したものと、合意締結証明書を照合<br>することで確認ができます。<br>クラウドサインを利用して契約締結を行った場合、契約書<br>の左下(1枚目のみ)に書類IDが付与されます。<br>合意締結証明書にも同じ書類IDが記載されていますの<br>で、書類IDを照合することにより締結済みであることが<br>確認できます。                                                                                                    |  |  |
| 5 変更契約    |                                                  |                                                                                                    |  |  |
| 1         | 変更契約時に人事異動により当初契<br>約から担当者が変わりました。問題あ<br>りませんか。  | 問題ありません。当初契約と同様に、変更契約において<br>も、事業者様から電子契約の利用に関して同意をいただ<br>く必要があるため、担当者様の変更の有無にかかわらず<br>「電子契約利用承諾書」をご提出ください。                                                                                                    |  |  |